# Uitleg digitale handtekening zetten in formulier

## Stap 1.

Download het formulier van de website en sla het formulier op.

# Stap 2.

Vul het formulier in.

#### Stap 3.

Klik op het blauwe vak waar je de handtekening moet zetten.

Handtekening ouder/verzorger: 💳

## Stap 4.

Kies voor de optie 'Een nieuwe digitale id maken' en klik op 'Doorgaan'.

| Een digitale id is vereist                                                                                                    | Selecteer het type digitale id: |    |                                                                                                    |
|----------------------------------------------------------------------------------------------------|---------------------------------|----|----------------------------------------------------------------------------------------------------|
| voor het maken van een<br>digitale handtekening. De<br>veiligste digitale id's<br>worden verstrekt door<br>vertrouwde<br>certificeringsinstanties en<br>zijn gebaseerd op<br>beveiligde apparaten, zoals<br>smartcards of tokens.<br>Sommige id's zijn<br>gebaseerd op bestanden. | $\bigcirc$                      |    | <b>Een handtekeningapparaat gebruiken</b><br>Configureer een smartcard of token die zijn<br>aangesloten op uw computer          |
|                                                                                                    | $\bigcirc$                      | L. | <b>Een digitale id van een bestand gebruiken</b><br>Importeer een bestaande digitale id die u als een<br>bestand hebt verkregen |
| U kunt ook een nieuwe<br>digitale id maken, maar<br>deze biedt een beperkt<br>beveiligingsniveau voor uw<br>identiteit.                                                                                                    | ۲                               |    | <b>Een nieuwe digitale id maken</b><br>Maak een door uzelf ondertekende digitale id                                             |

#### Stap 5.

Kies voor 'Opslaan in bestand' en klik op 'Doorgaan'.

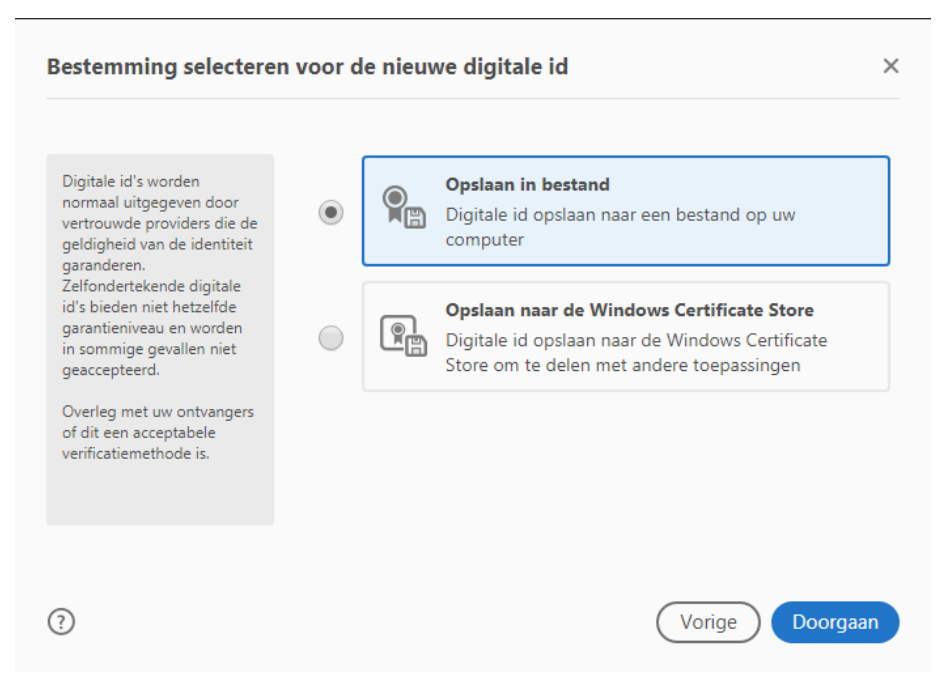

### Stap 6.

Vul uw gegevens in. De ingevulde vakjes hoef je niet te veranderen. Klik op 'Doorgaan'.

| Een door uzelf onderte                                                                                                    | ekende digitale id ma         | aken                    | ×       |
|----------------------------------------------------------------------------------------------------|-------------------------------|-------------------------|---------|
|                                                                                                    |                               |                         |         |
| Voer de identiteitsgegevens<br>in die worden gebruikt voor                                                                                           | Naam                          | Naam invoeren           |         |
| het maken van de<br>zelfondertekende digitale                                                                                                    | Afdeling                      | Afdeling invoeren       |         |
| id.                                                                                                    | Organisatie                   | Organisatie invoeren    |         |
| Digitale id's die zijn<br>ondertekend door<br>individuele personen                                                                                   | E-mailadres                   | E-mail invoeren         |         |
| kunnen niet de garantie<br>bieden dat de<br>identiteitsgegevens geldig<br>zijn. Om deze reden worden<br>ze in sommige gevallen niet<br>geaccepteerd. | Land/regio                    | NL - NEDERLAND          | ~       |
|                                                                                                    | Versleutelingsalgoritm        | 2048-bit RSA            | ~       |
|                                                                                                    | Digitale id gebruiken<br>voor | Digitale handtekeningen | ~       |
|                                                                                                    |                               |                         |         |
| 0                                                                                                    |                               | Vorige                  | oorgaan |

## Stap 7.

Kies een map waar je de handtekening wilt opslaan. Verzin vervolgens een wachtwoord welke gekoppeld wordt aan jouw digitale handtekening. Klik op 'Opslaan'.

| De zelfondertekende dig                                                                                                    | jitale id opslaan naar een bestand                                                                                                    | ×   |
|----------------------------------------------------------------------------------------------------|----------------------------------------------------------------------------------------------------|-----|
| Voeg een wachtwoord toe<br>om de persoonlijke sleutel<br>van de digitale id te<br>beveiligen. U hebt dit<br>wachtwoord opnieuw nodig<br>om de digitale id te<br>gebruiken voor<br>ondertekening.<br>Zorg dat u het digitale-id-<br>bestand op een bekende<br>locatie opslaat, zodat u het<br>kunt kopiëren of er een<br>back-up van kunt maken. | Uw digitale id wordt op de volgende locatie opgeslagen:    \Adobe\Acrobat\DC   Bladeren   Wachtwoord toepassen om de digitale id te beveiligen:   Wachtwoord bevestigen: |     |
| ?                                                                                                    | Vorige Opsk                                                                                                    | aan |

# Stap 8.

Kies de handtekening waarmee je het document wilt ondertekenen.

## Stap 9.

Vul het wachtwoord van jouw handtekening in en klik op 'Ondertekenen'.

| Ondertek   | enen als "````;"               |                          |             | ×                   |
|------------|--------------------------------|--------------------------|-------------|---------------------|
| Weergave   | Standaardtekst                 | ~                        |             | Maken               |
|            | dertekend<br>7.12.14<br>01'00' |                          |             |                     |
|            |                                |                          | Certificaat | tgegevens weergeven |
| Documenti  | nhoud controleren d            | ie van invloed is op ond | dertekening | Revisie             |
| Pincode of | wachtwoord invoeren vo         | or digitale id           | Vorige      | Ondertekenen        |

## Stap 10.

Sla het formulier op en uw handtekening wordt in het document geplaatst. Uw document is ondertekend.

## Stap 11.

Stuur het document naar het betreffende e-mailadres.

De handtekening kan voor de andere formulieren ook gebruikt worden. Je hoeft de bovenstaande stappen dan niet opnieuw uit te voeren.

Als u op het handtekening vakje klikt (zoals stap 3), kan je de handtekening meteen kiezen en invoegen.